## tip411 - Adding Users to A Specific Group

1. Create a user (People Section > Add Person) and check the privileges you see below. When you are finished, click the "Create Person" button.

| (set Started by Selecting A User Rol                                | Δ                                         |                                 |
|---------------------------------------------------------------------|-------------------------------------------|---------------------------------|
|                                                                     |                                           |                                 |
| Role                                                                |                                           |                                 |
| Agency                                                              |                                           | A V                             |
|                                                                     |                                           |                                 |
| <b>Contact:</b> A non user of the system, contacts are added by the | agency users into Alert Groups            |                                 |
| Agency: A user in the system with various abilities as set by th    | e agency administrator.                   |                                 |
|                                                                     |                                           |                                 |
| Key User Information                                                |                                           |                                 |
| First name                                                          | Last name                                 | * Email Address                 |
| Susan                                                               | Anderson                                  | Susan@anytown.com               |
| Title                                                               | Phone number                              | Fax number                      |
|                                                                     |                                           |                                 |
|                                                                     |                                           |                                 |
|                                                                     |                                           |                                 |
| Agency User's Privileges                                            |                                           |                                 |
|                                                                     |                                           |                                 |
| Select All Select None                                              |                                           |                                 |
| Tins                                                                |                                           |                                 |
|                                                                     |                                           |                                 |
| See all tips                                                        | Edit all tips                             | Assignable as tip owner         |
| Create tip categories                                               | Receive Notifications for Unassigned Tips | Receive tip email notifications |
| <ul> <li>Receive tip sms notifications</li> </ul>                   |                                           |                                 |

2. Scroll to the bottom of the right panel of the new person's profile page to the "Group Membership" section and then click "Edit"

| rnvneges        |                                            |                  |                                                         | opdate privileges                               |
|-----------------|--------------------------------------------|------------------|---------------------------------------------------------|-------------------------------------------------|
| Tips            | See all tips: No                           |                  | Edit all tips: No                                       | Assignable as tip owner: Yes                    |
|                 | Create tip categories: No                  |                  | Receive email notifications for<br>unassigned tips: Yes | Receive tip email message<br>notifications: Yes |
|                 | Receive tip SMS messa<br>notifications: No | ge               |                                                         |                                                 |
| Alerts co<br>Re | Create alerts: No                          |                  | Approve alerts: No                                      | <b>Send and approve broadcast alerts:</b><br>No |
|                 | Receive email copy of sent alerts: No      |                  | Receive alert SMS message<br>notifications: No          |                                                 |
| Alert<br>Groups | Add contacts to groups                     | s: No            | Edit alert group page: No                               | Manage contacts: No                             |
| System          | Manage agency users:                       | No               | See Reports: No                                         |                                                 |
| Group Memb      | perships                                   |                  |                                                         | Edit                                            |
| Group Name      | \$                                         | Privileges Count | ⇒ Creat                                                 | ted At 🗢 Actions                                |
| No data availa  | able in table                              |                  |                                                         |                                                 |
|                 |                                            |                  |                                                         |                                                 |
|                 |                                            |                  |                                                         | Previous Ne                                     |

3. Select the group you want the person associated with from the "Alert group" menu. Then check the boxes you see below. If the person is associated with multiple groups, click the "Add Additional Memberships" link and then choose additional group(s)

| Add Alert Groups to Detective Bill Jones |                                     |                             |   |  |  |  |
|------------------------------------------|-------------------------------------|-----------------------------|---|--|--|--|
| ≛ Alert group                            |                                     |                             |   |  |  |  |
| Happy City HS                            |                                     | Ψ.                          | 8 |  |  |  |
| Group > Happy City PD > Happy City HS    |                                     |                             |   |  |  |  |
| Approve alerts                           | Create alerts                       | Receive alert emails        |   |  |  |  |
| □ Add contacts to group                  | <ul> <li>Edit group page</li> </ul> | Create sub group            |   |  |  |  |
| ✓ See all tips                           | ✓ Manage all tips                   | Assignable as tip owner     |   |  |  |  |
| + Add /                                  |                                     | + Add Additional Membership |   |  |  |  |
| Update Alert Group(s) Cancel             |                                     |                             |   |  |  |  |